# **StudIS Web - Upute za studente**

## Prijavljivanje na StudIS Web

Prijavljivanje na StudIS Web obavlja se preko stranica Veleučilišta u Rijeci. Na stranicama **Veleučilišta u Rijeci** nalaziti će se **veza** prema StudIS Web-u. Klikom na vezu: "**login StudIS**" otvara se **novi prozor** preglednika na kojem se prijavljuje u **StudIS Web**.

Na stranici za prijavu se upisuju Korisničko ime i Zaporka.

| StudIS Web - Autorizacija |            |
|---------------------------|------------|
| Korisni•ko ime:           | $\bigcirc$ |
| Zaporka:                  |            |
| Prijava Prijava_LDAP      | 1) m       |

Korisničko ime za prijavu u StudisWeb je ujednačeno sa korisničkim imenom za elektronsku poštu.

U prelaznom periodu od mjesec dana prijavite se može na 2 načina.

- 1. Studenti koji su do sada već koristili StudisWeb mogu se prijaviti u sustav upisom korisničkog imena i zaporke koju su da sada koristili u StudisWebu, te klikom na dugme PRIJAVA.
- 2. Svi studenti mogu se prijaviti u StudisWeb upisom korisničkog imena i zaporke za elektronsku poštu, te klikom na dugme 'Prijava\_LDAP'.

Nakon isteka prelaznog perioda od mjesec dana ostati će prijava samo po 2. načinu, te se mole studenti da u tom periodu provjere mogućnost svoje prijave pomoću 'Prijava\_LDAP'.

Na kraju posla sa StudIS Web-om odjavljujete se klikom na **Odjava**, čime zatvarate sesiju koju ste koristili tijekom rada sa StudIS Web-om.

<u>Dozvoljena je upotreba samo osobnih podataka (korisničkog imena i zaporke)</u> za prijavu.

Na desnoj strani se nalazi veliki **?**. Klikom na njega dobivate prozor **pomoći** za StudIS Web sa detaljnim uputama. **Pomoć** možete naći na svakoj stranici . Klikom na ikonu pomoći otvara se pomoć za trenutnu stranicu.

## Upute za rad Studenta sa StudIS Web-om

U daljnjem tekstu biti će opisane akcije potrebne studentima za prijavu i odjavu ispita.

**Po pravilima Veleučilište u Rijeci, ispit se može prijaviti (**4 lunarna dana prije održavanja ispita) **ili odjaviti (**2 lunarna dana prije održavanja ispita) uz uvjet da je student izvršio sve svoje obveze prema Veleučilištu i kolegiju za koji želi prijaviti ispit.

## PRIJAVA ISPITA

Nakon saslušanih predavanja nastavnik daje potpis studentima u indeks i time omogućuje studentu prijavu na ispit. Ovu akciju nastavnici će odsada izvršavati i digitalno putem StudIS Web-a i student neće biti u mogućnosti prijaviti ispit ako nije dobio dozvolu (potpis) nastavnika.

Na izborniku StudIS Web-a klikom na **Prijava ispita** otvara se stranica pregleda – "**Prijava ispita**". Na pregledu se vidi lista svih ispitnih rokova na koje se student može prijaviti. Prijava se vrši klikom pod "**AKCIJE**" na **Prijava**. Otvara se forma na kojoj se vide informacije o ispitnom roku te se klikom na **Potvrda** prijavljuje na željeni ispitni rok.

Ukoliko je na nekom od kolegija pod "**AKCIJE**" ikona <sup>PM</sup> tada student nije u mogućnosti prijaviti ispit. Kada mišem pređete preko ikone <sup>PM</sup> dobit će te obavijest zbog čega ne možete prijaviti ispit.

#### Primjer mogućih razloga nemogućnosti prijave ispita:

• Nisu podmirene financijske obveze za akademsku godinu i student nije u mogućnosti prijaviti niti jedan ispitni rok.

| adnji dan za prijavu                         | AKCIJE                |
|----------------------------------------------|-----------------------|
| 07.06.2007                                   | Pr <mark>oc</mark> va |
| Nisu podmirene sve financijske ob<br>godinu. | veze za akademsku     |
| 25.06.2007                                   | Prosva                |

 Nije dobivena dozvola (potpis) od profesora. Ukoliko je profesor napisao napomenu zašto student nije dobio dozvolu tada će student vidjeti i napomenu inače obavijest će biti "Nisu ispunjeni uvjeti za izlazak na ispit".

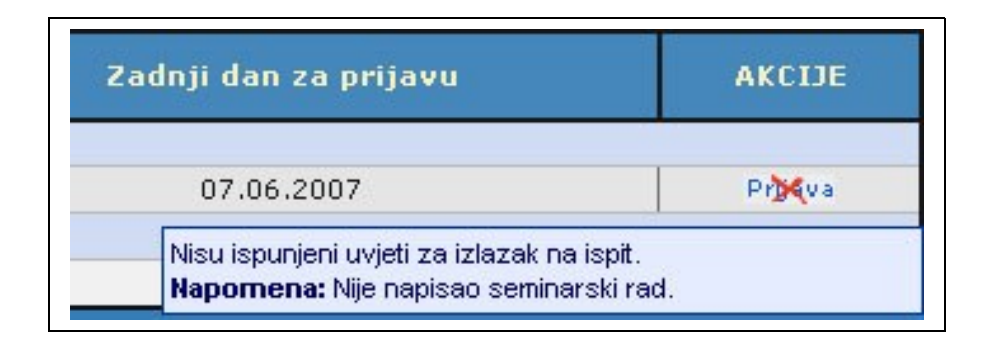

## **ODJAVA PRIJAVLJENOG ISPITA**

Klikom na student je omogućeno odjaviti ispitni rok i vidjeti kad i gdje će se održati ispitni rok. Pod "**AKCIJE**" klikom na otvara se forma na kojoj se klikom na student odjavljuje sa ispita.

## **IZLASCI NA ISPITE**

Na izborničkoj traci klikom na vite otvara se stranica pregleda svih studentovih izlazaka na ispite. Pod svi izlasci na ispite student može vidjeti da li je odjavio, nije pristupio i datum izlaska na ispit kojem je pristupio

## **OCJENE PO KOLEGIJIMA**

Klikom na otvara se stranica pregleda svih studentovih ocjena koji se dodatno mogu filtrirati po akademskoj godini ili po godini studija.

## **OSOBNI PODACI**

Klikom na u izborniku otvara se forma za uvid osobnih podataka. Dodavanje ili ispravak osobnih podataka obaviti će evidencija studija po zahtjevu studenta.